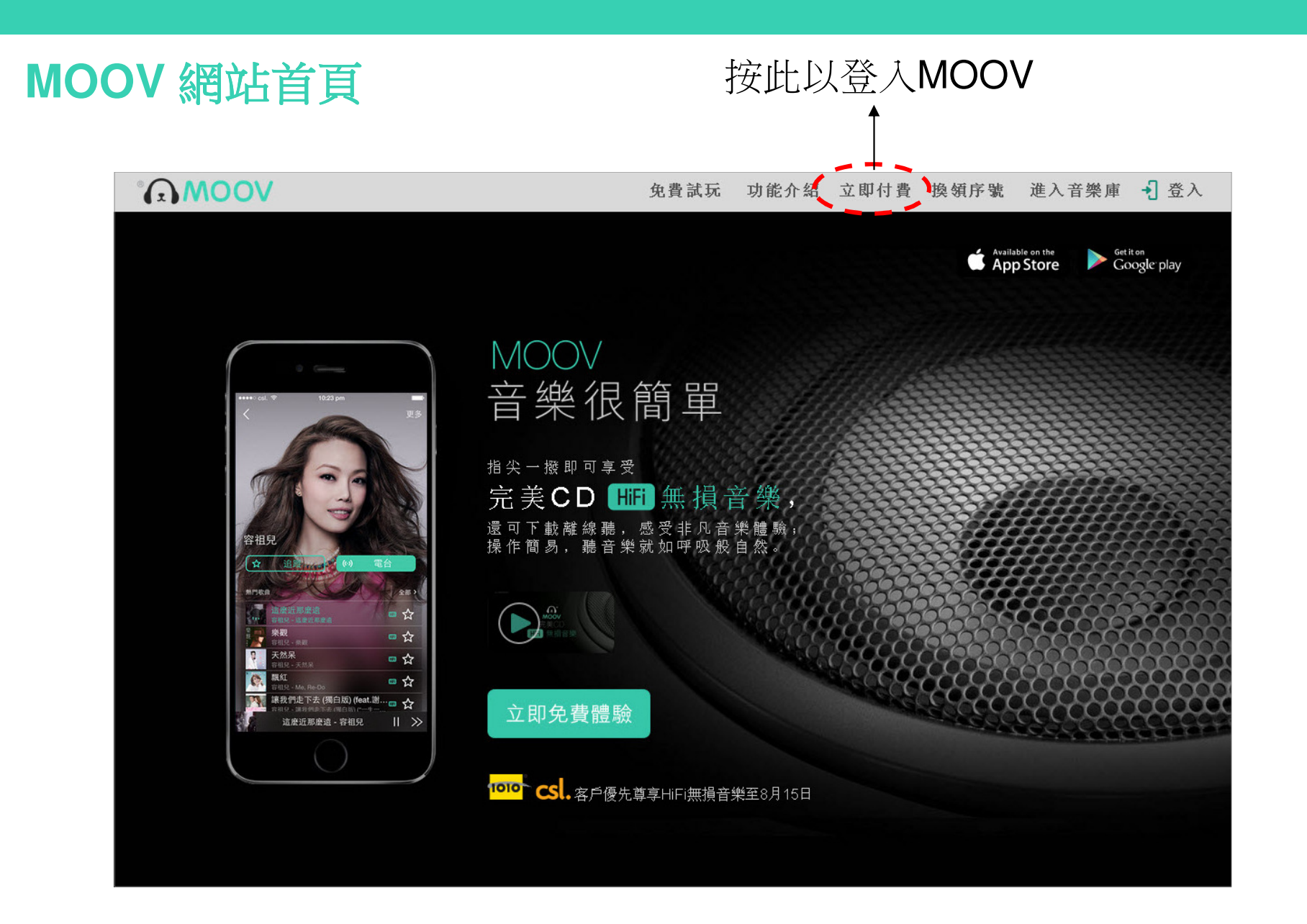

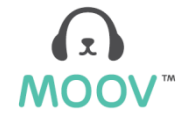

# 現有用戶

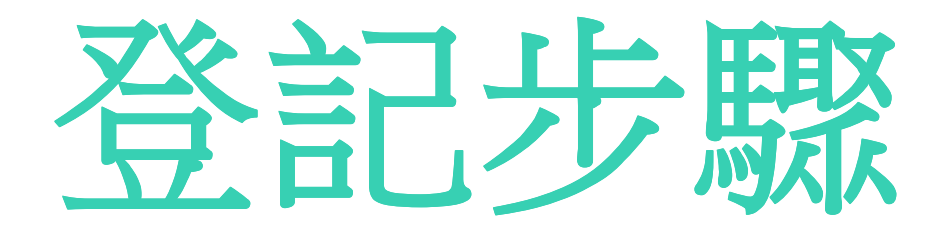

## 升級流程-現有用戶

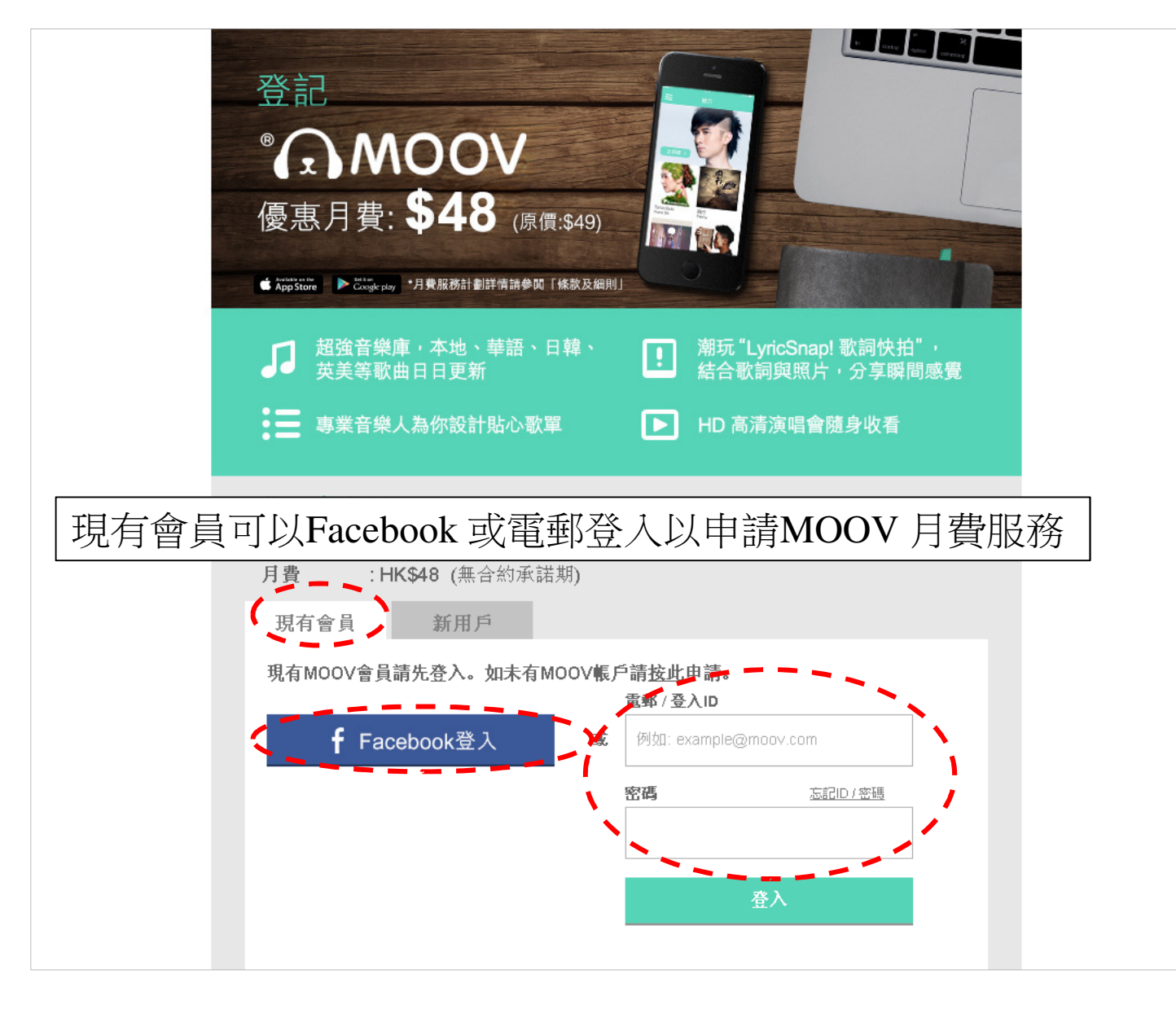

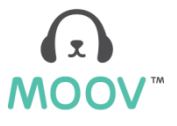

# 現有用戶-1.1.1 帳戶資料

| 英文名字<br>英文姓氏<br>流動電話號碼                                                   |    |
|--------------------------------------------------------------------------|----|
| 英文姓氏                                                                     |    |
| 流動電話號碼                                                                   |    |
| TO REPORT OF THE WORKS                                                   |    |
| — 我不顾意接收宣得遭品,折扣,優惠众其他宣得資料。                                               |    |
| 如你繼续望記,表示你已同意 <u>MOOV<b>條款及條件</b>及<mark>個人</mark><br/><u>資料伦裝鐵明</u>。</u> |    |
| 返回 繼續                                                                    |    |
|                                                                          | 繼續 |

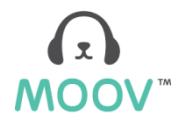

## 現有用戶-1.1.2選擇付款方式

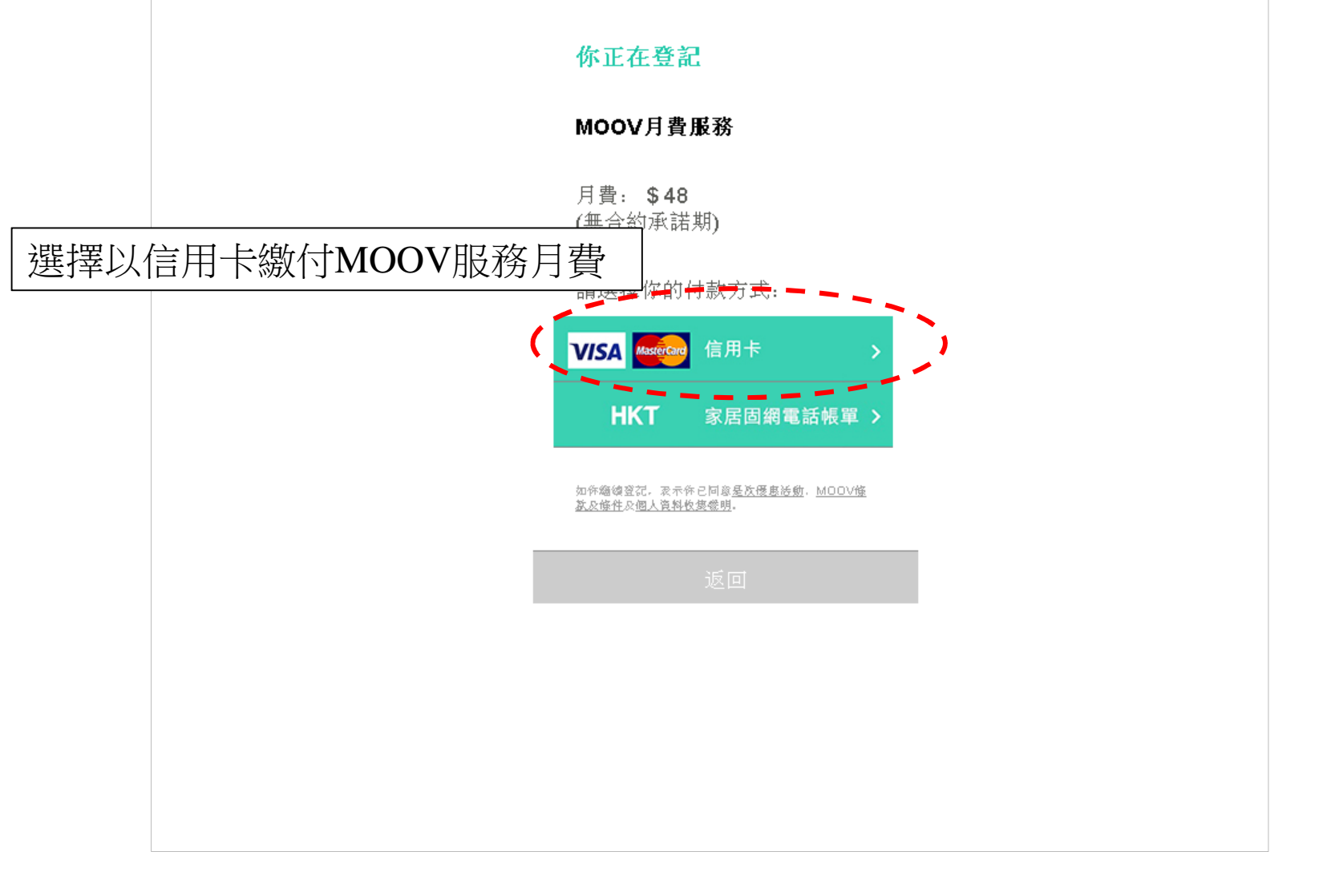

MOOV

# 現有用戶-1.1.3信用卡付款

|            | 交易信息                                                                                                    |                                        |  |  |  |
|------------|----------------------------------------------------------------------------------------------------|----------------------------------------|--|--|--|
|            | 商戶:                                                                                                    | MOOV                                   |  |  |  |
|            | 請輸入信用卡资料:                                                                                                    |                                        |  |  |  |
|            | 信用卡號碼:<br>信用卡有效期至(月/年):<br>持卡人姓名:                                                                                                    |                                        |  |  |  |
|            | 信用卡验証碼                                                                                                    | 行机关中发现1股小期和大学大学和高                      |  |  |  |
| 請輸入信用卡資料並按 | 提交                                                                                                    | 取消                                     |  |  |  |
|            | 閣下所提供的信用丰资料會以最高256位元 SSL 加密技術傳送,並被確認符合PCI安全標準協會制<br>定的支付卡行業數域安全標準 (PCIDSS) - 此標準旨在規範支付交易相關的服務供應商,使他們<br>遵循此標準以促進數據傳送安全性及保障持毛人數感信息不敏外洩 - |                                        |  |  |  |
|            |                                                                                                    | PCI DSS compliant                      |  |  |  |
|            | <b>惦记:</b> 由於 <b>卷干侍用卡</b> \$<br><b>传用卡文易或未完全</b> 同<br>交易在過程上過有閉時,敬                                                                     | <b>發卡架行 或 禮 稱 於 互 瞭 詞 上 的</b><br>可 行 _ |  |  |  |
|            | Copyright © 2015 AsiaF                                                                                                    | Pay Limited. All rights reserved.      |  |  |  |
|            |                                                                                                    |                                        |  |  |  |

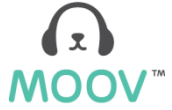

#### 現有用戶-1.1.4申請成功

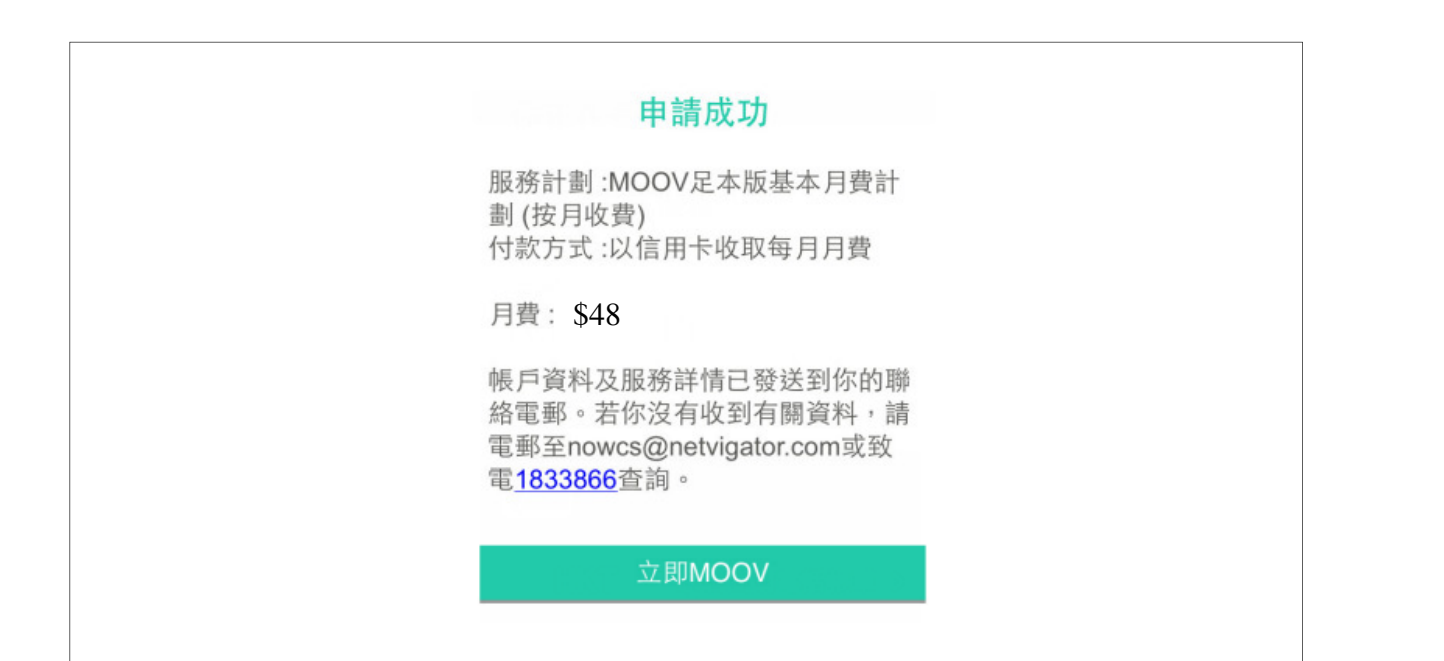

如提交成功,將會到達申請成功頁面!請按「立即MOOV」體驗MOOV 帶給您的音樂體驗。

**MOOV**<sup>™</sup>

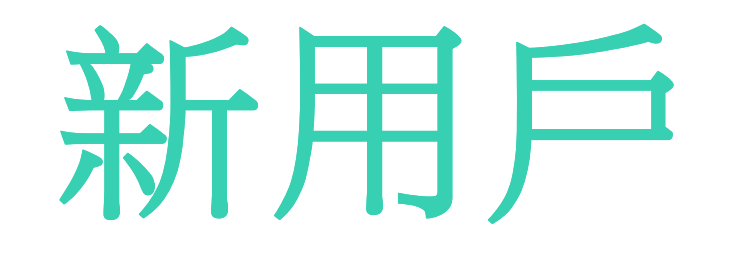

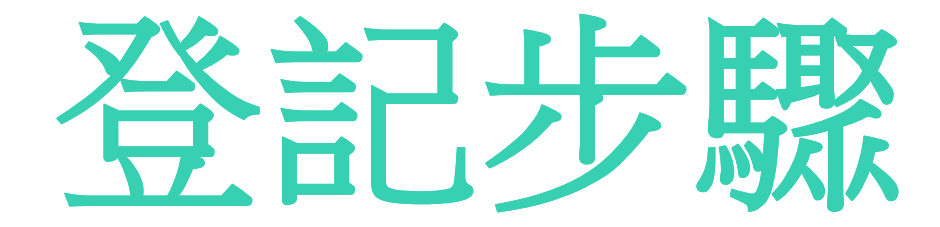

## 升級流程-新用戶

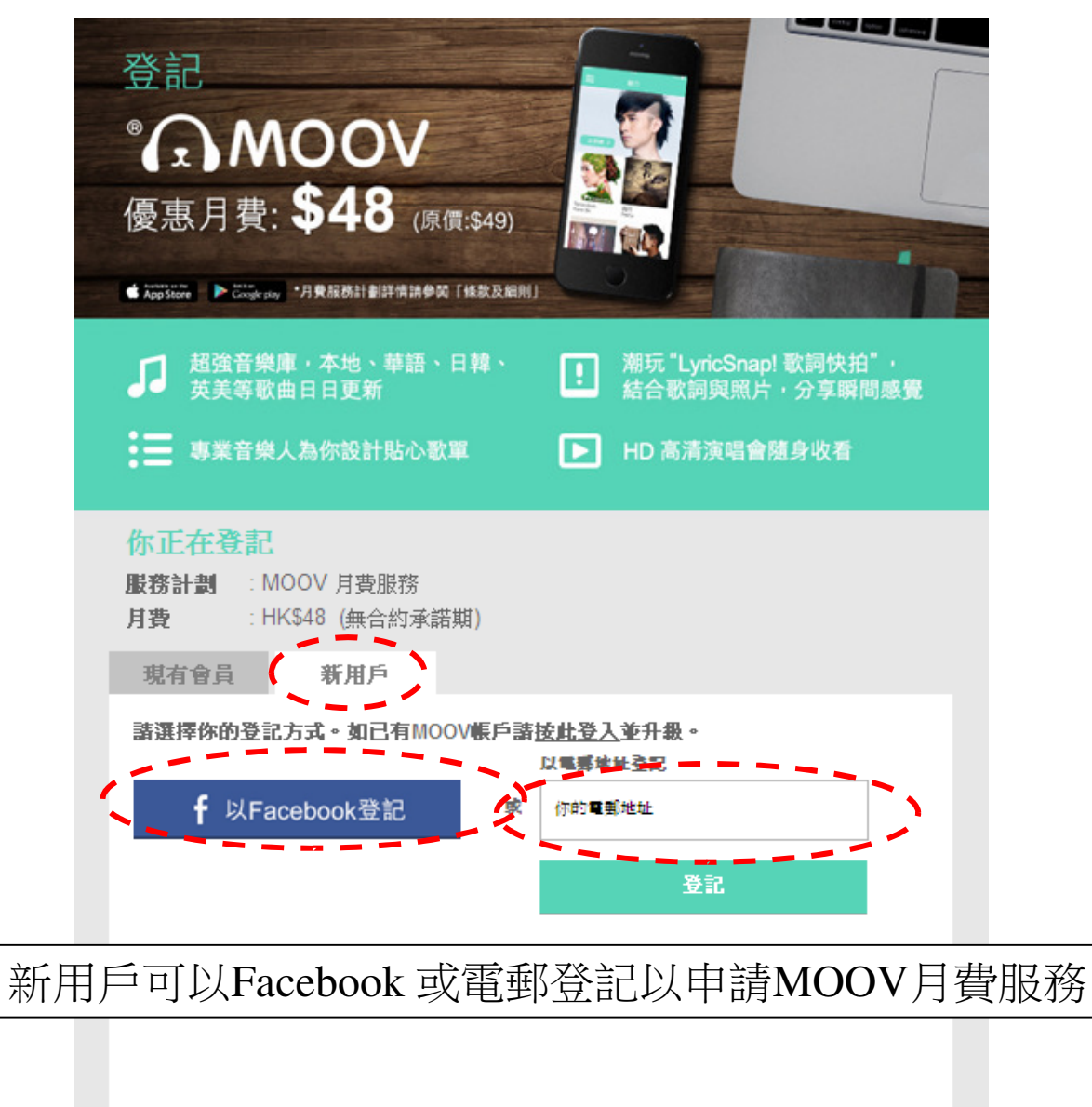

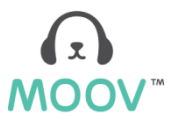

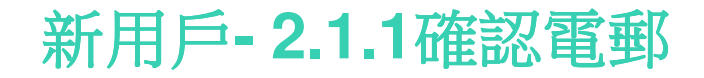

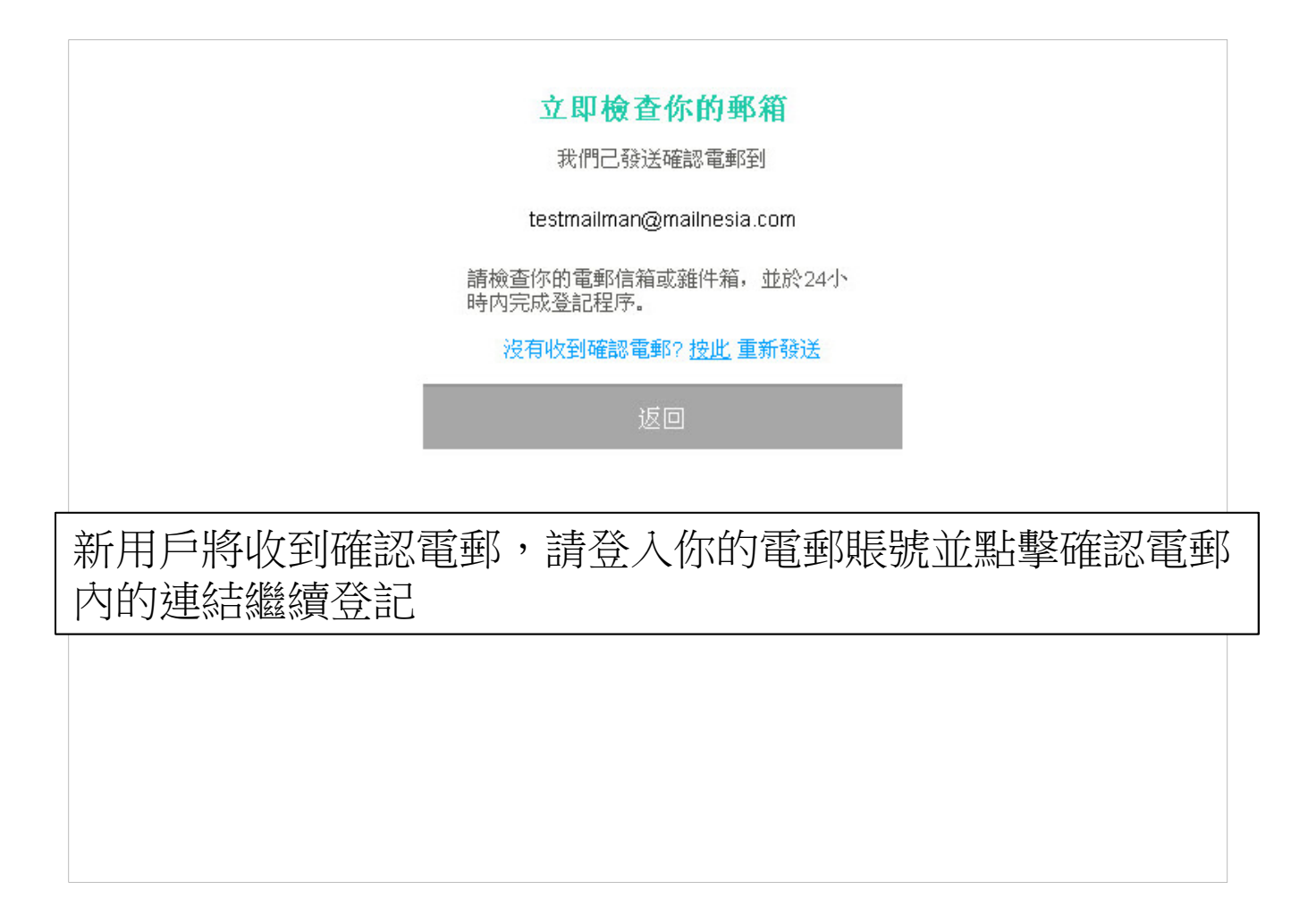

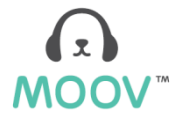

#### 新用戶-2.1.2 帳戶資料

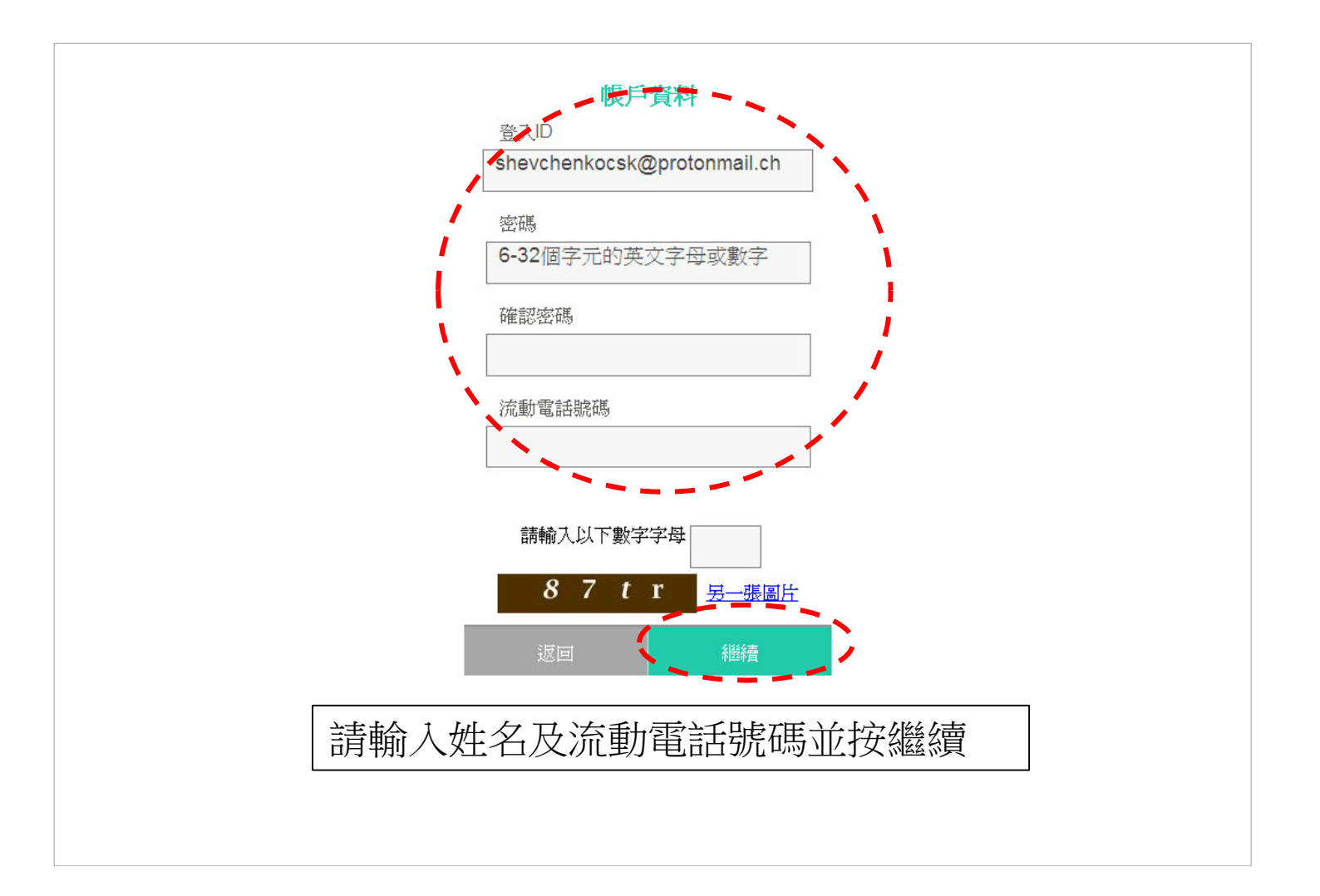

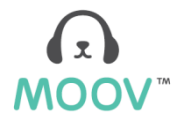

### 新用戶-2.1.3 選擇付款方式

| 你正在登記                                                             |
|-------------------------------------------------------------------|
| MOOV月費服務                                                          |
| 月費: <b>\$48</b><br>(無合約承諾期)                                       |
| 請選擇你的付款方式:                                                        |
| VISA Massion 信用卡   HKT 家居固網電話帳單 >                                 |
| 選擇以信用卡繳付MOOV服務月費                                                  |
| 运动增强量化。如何的它间增 <u>速化度量的变</u> 的。<br><u>新改储性</u> 众 <u>烟入資料检查德明</u> 。 |
| 返回                                                                |
|                                                                   |
|                                                                   |
|                                                                   |
|                                                                   |

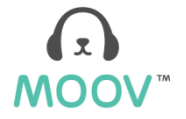

# 新用戶-2.1.4 信用卡付款

|             | 交易信息                                                                    |                                                                       |  |
|-------------|-------------------------------------------------------------------------|-----------------------------------------------------------------------|--|
|             | 商戶:                                                                     | MOOV                                                                  |  |
|             | 請輸入信用卡资料:                                                               |                                                                       |  |
|             | 信用卡號碼:<br>信用卡有效期至(月/年):<br>持卡人姓名:                                       | ▼▼<br>請以英文字母輸入閣下姓名或中文撥音                                               |  |
|             | 信用卡驗証碼:                                                                 | 210218 (022)                                                          |  |
| 請輸入信用卡資料並按提 | 交 提交                                                                    | 取消                                                                    |  |
|             | 閣下所提供的信用卡資料會以最高256位元:<br>定的支付卡行業數據安全標準(PCIDSS)。;<br>遵稿此標準以促進數據得送安全性及保障持 | SSL 加密技術傳送,並被確認符合PCI安全標準協會制<br>此標準旨在規範支付交易相關的服務供應商,使他們<br>卡人數被信息不被外洩。 |  |
|             |                                                                         | PCI DSS compliant                                                     |  |
|             | <b>備註:</b> 由於 <b>卷干信用长<br/>信用长文县或未完全</b><br>交易在過程上過有困難。《                | <b>苍卡架行或禮親於互鳴剑上的</b><br>可行。                                           |  |
|             | Copyright © 2015 Asia                                                   | Pay Limited. All rights reserved.                                     |  |
|             |                                                                         |                                                                       |  |

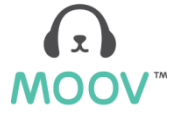

#### 新用戶-2.1.5 申請成功

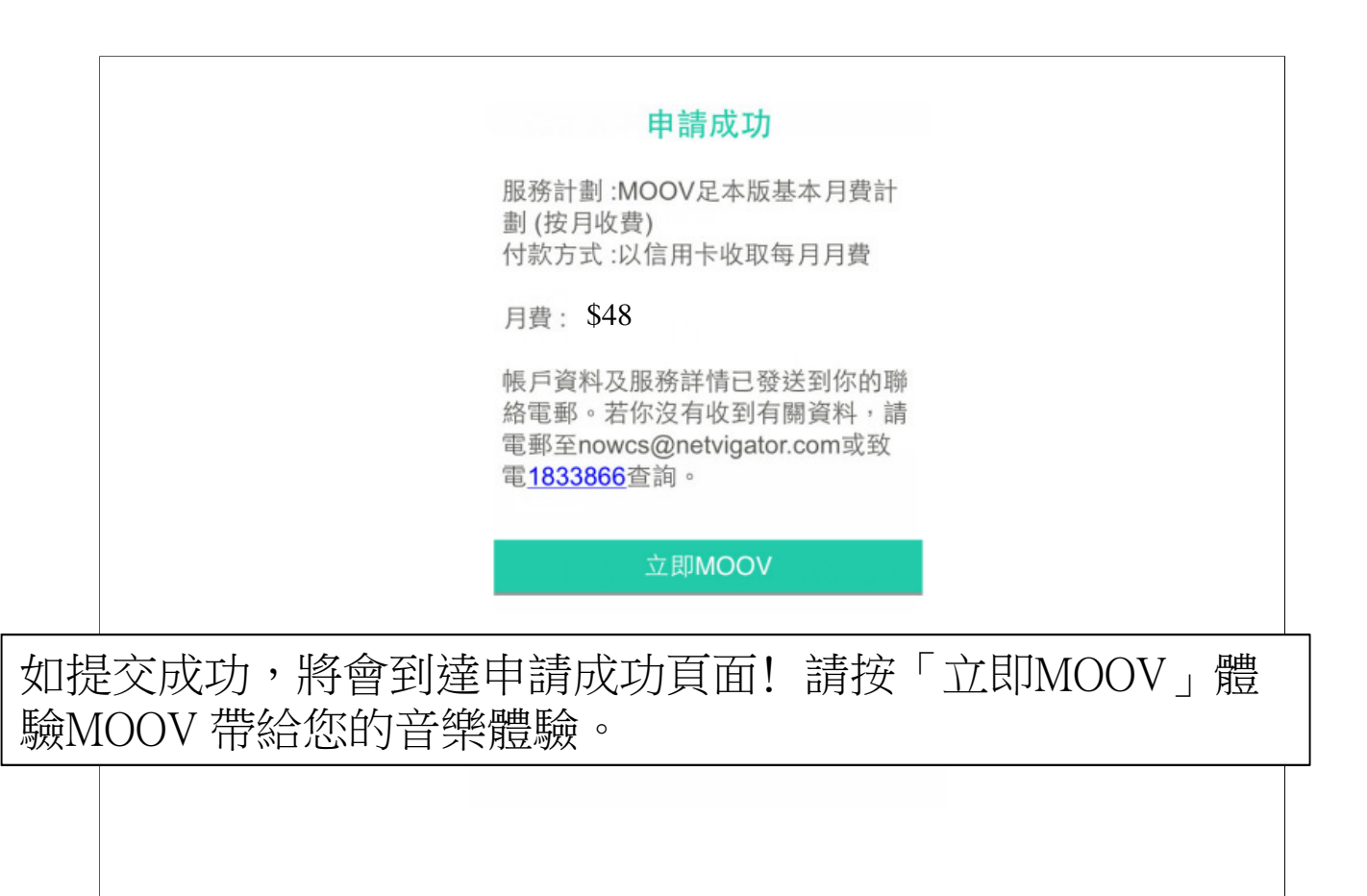

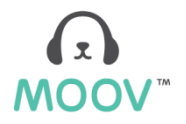